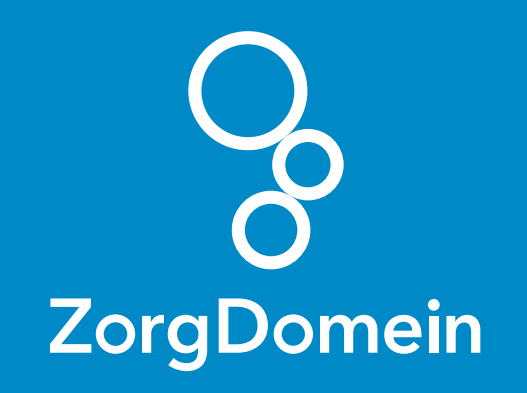

# ZorgDomein voor gebruikers van MicroHIS Juni 2018

ZorgDomein verbetert zorg

ZorgDomein voor gebruikers van MicroHIS 1

| I 10525 - A.B.C<br>Leeftijd D<br>Geslacht N<br>Soort Pat. | . Tasd (01-01-1901) ▲ NR06x etter<br>15 / TS / TS / TS / TS / TS / TS / TS / T        |
|-----------------------------------------------------------|---------------------------------------------------------------------------------------|
| Episodes (op datum)                                       | Datum Soep Tekst ICPC MDW LSP Episodes                                                |
| Alles<br>Laatste 2 jaar                                   | 26-09-2015 Cor reg actis pulm nag VH K74 E 28-09-2015 E 20 Angina pectoris K74 VH K74 |
| Episode+  Fet: K74 Anoina pectoris (2)                    |                                                                                       |
| Y85 Benigne prostaathype (1)                              | Subjectef                                                                             |
| D93 Spastisch colon/IBS (1)                               | subject                                                                               |
| D75 Maligne neoplasma col (1)                             |                                                                                       |
| K86 Essentiële hypertensi (2)                             |                                                                                       |
| Episode                                                   |                                                                                       |
| L86 Lage-rugpijn met uitst (1)                            | Fushatia                                                                              |
| Episode Inactief                                          | evaluatie: mogelijke hartidachten                                                     |
| U04.02 overactieve blaas (1)                              |                                                                                       |
| 576.01 Erysipelas (1)                                     | K74 🔤 Angina pectoris Episode aanpassen Communicatie 🗸                                |
| A97.01 BVO cervix (1)                                     | Ban                                                                                   |
| F13 droge ogen (1)                                        | - Meer bewegen<br>- Controle bit cardiologi                                           |
| (1) 199.03 chlamydia (1)                                  |                                                                                       |
| El LO2 rugidachten (1)                                    | 🗷 Yoorschrijven 🐷 Ondergoeken 🗸 🖾 Afdrukken 📾 Cogrespondentie 💷 Verwijzen             |
| R74 Acute infectie bovens                                 | Type Telist Mdw                                                                       |
| S98 Urticaria                                             |                                                                                       |
| D87.01 Gastritis/duodenitis                               | <geen terugmeldingen=""></geen>                                                       |
| R78 Acute bronchitis/bron (2)                             |                                                                                       |
| мес декоррена                                             | Deekontact 1: K74                                                                     |
| Episode toevoegen                                         | Ner un deelvoot art Vensider deelvoot art Artuele medratie                            |
| Taak toevoegen 🗸 🗸                                        |                                                                                       |
| Toets CTRL + Enter voor OK                                |                                                                                       |
|                                                           |                                                                                       |
|                                                           |                                                                                       |
|                                                           |                                                                                       |
|                                                           |                                                                                       |
|                                                           |                                                                                       |
|                                                           |                                                                                       |
|                                                           |                                                                                       |
|                                                           |                                                                                       |
|                                                           |                                                                                       |
|                                                           |                                                                                       |
|                                                           |                                                                                       |
|                                                           |                                                                                       |
|                                                           |                                                                                       |
|                                                           |                                                                                       |
|                                                           |                                                                                       |
|                                                           |                                                                                       |
|                                                           |                                                                                       |

Deze quick guide legt uit hoe je informatie vanuit MicroHIS via een koppeling kunt meenemen naar ZorgDomein. Ook laten we zien hoe ZorgDomein de verwijzing of aanvraag weer in MicroHIS terugschrijft. Hieronder het proces in vier stappen.

## Stap 1: Selectie van relevante patiëntgegevens in MicroHIS

Selecteer op gebruikelijke wijze een patiënt in MicroHIS. Selecteer vervolgens de betreffende consultregel óf maak een consultregel aan. Koppel deze bij voorkeur aan een ICPC-code, zodat je een verkort menu in ZorgDomein krijgt.

 Bij een nieuw consult klik je op 'Verwijzen' om naar het selectiescherm te gaan.

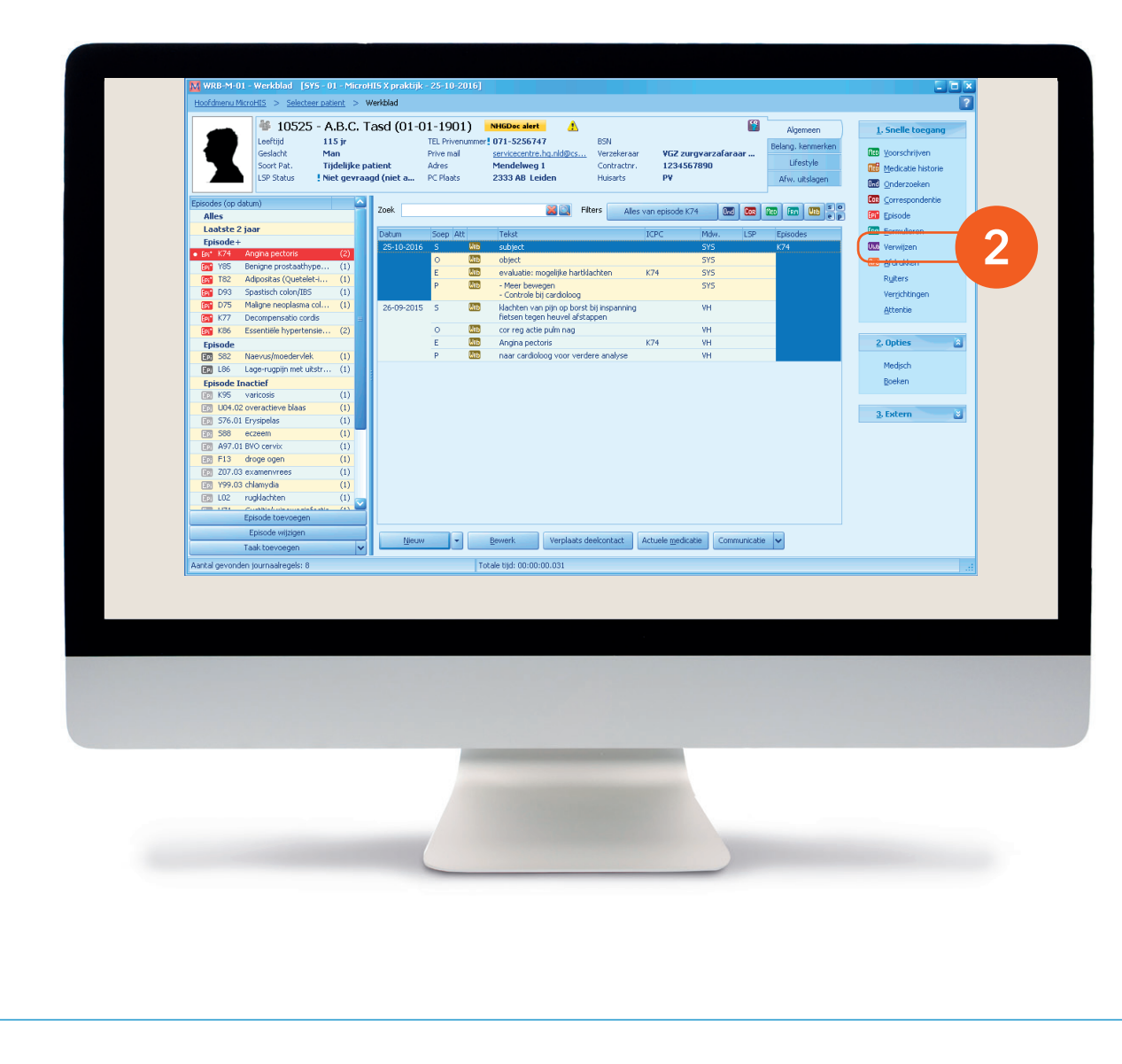

**2.** Ook bij een bestaand consult klik je hiervoor op 'Verwijzen'.

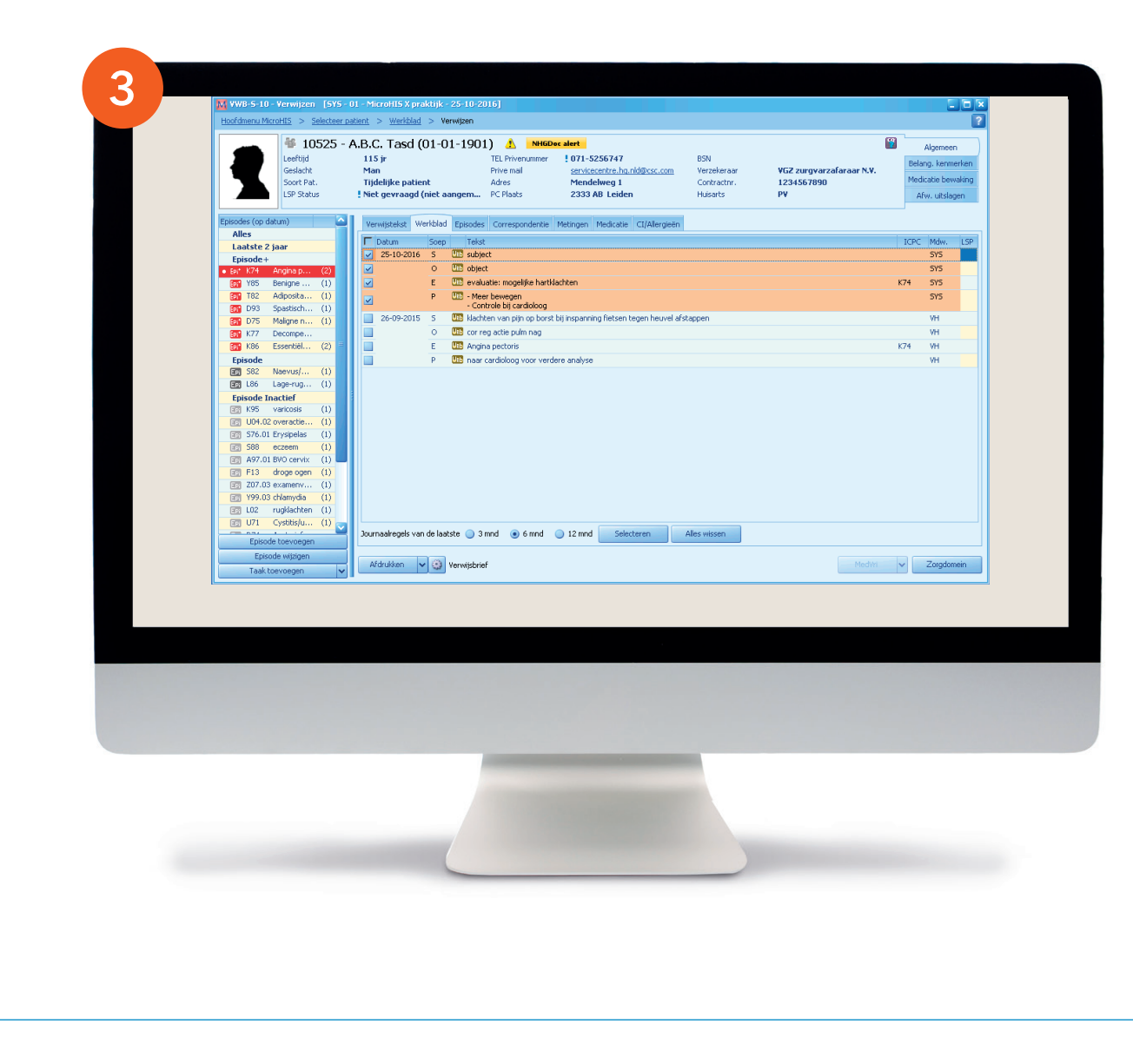

**3.** Het selectiescherm wordt geopend. Heb je eerder een episode geselecteerd, dan zijn de bijbehorende journaalregels al aangevinkt <sup>(zie 3)</sup>. Zo niet, dan moet je zelf de journaalregels selecteren <sup>(zie 4)</sup>.

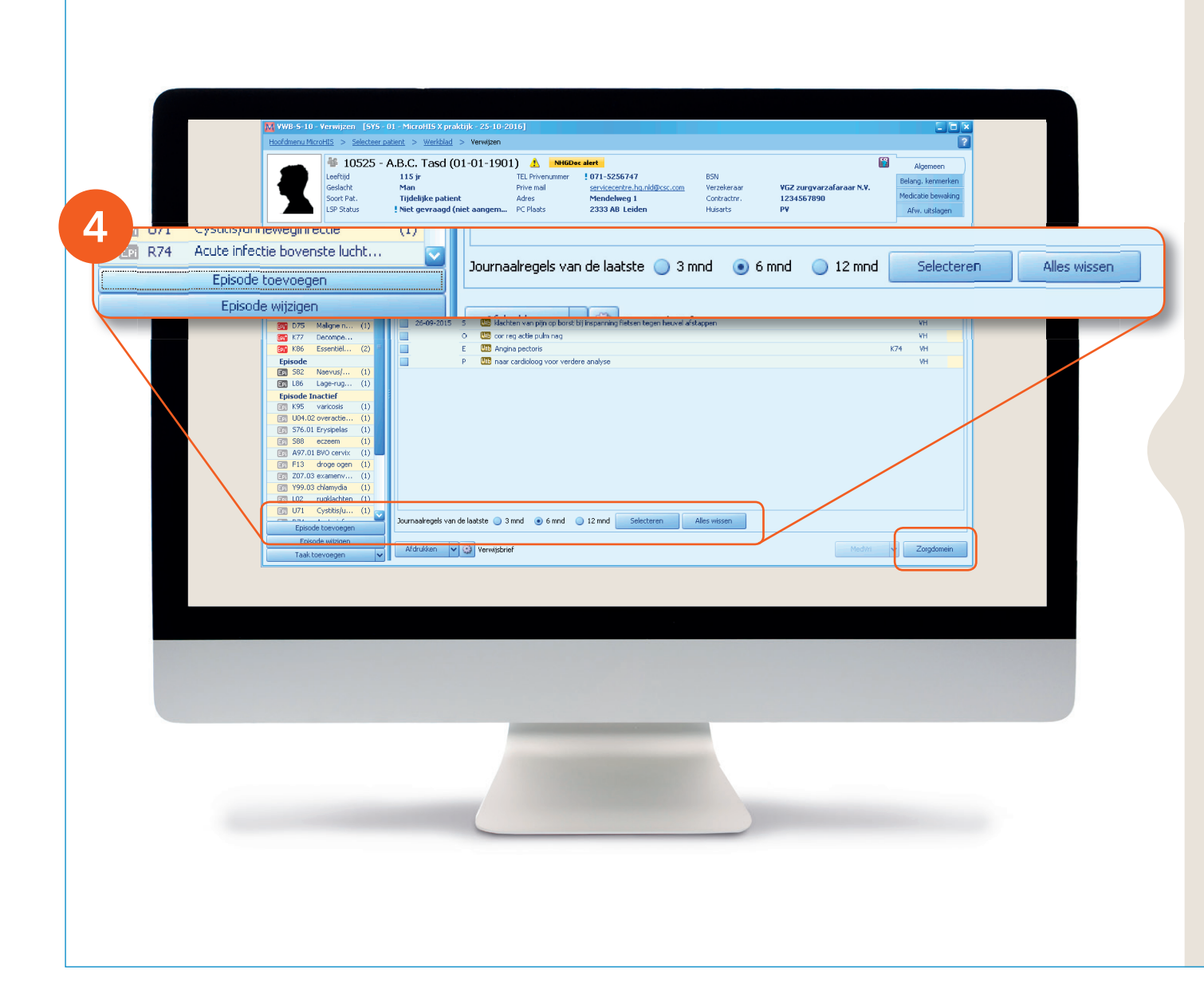

#### Eigen selectie maken

4. Onderaan het werkblad zit een filter om de journaalregels over een bepaalde periode te selecteren.

Verder kun je een eigen selectie maken onder de verschillende tabbladen: 'Werkblad, Episodes, Metingen, Medicatie en CI/Allergieën'. Ook kun je onder 'Metingen' onderzoekuitslagen selecteren. Controleer de gemaakte selectie onder alle tabbladen, voordat je naar ZorgDomein gaat. De tabbladen 'Verwijstekst' en 'Correspondentie' gebruik je niet in de ZorgDomein-verwijzing. Klik na de selectie op de knop 'ZorgDomein' (rechtsonder op het werkblad) om verder te gaan naar ZorgDomein.

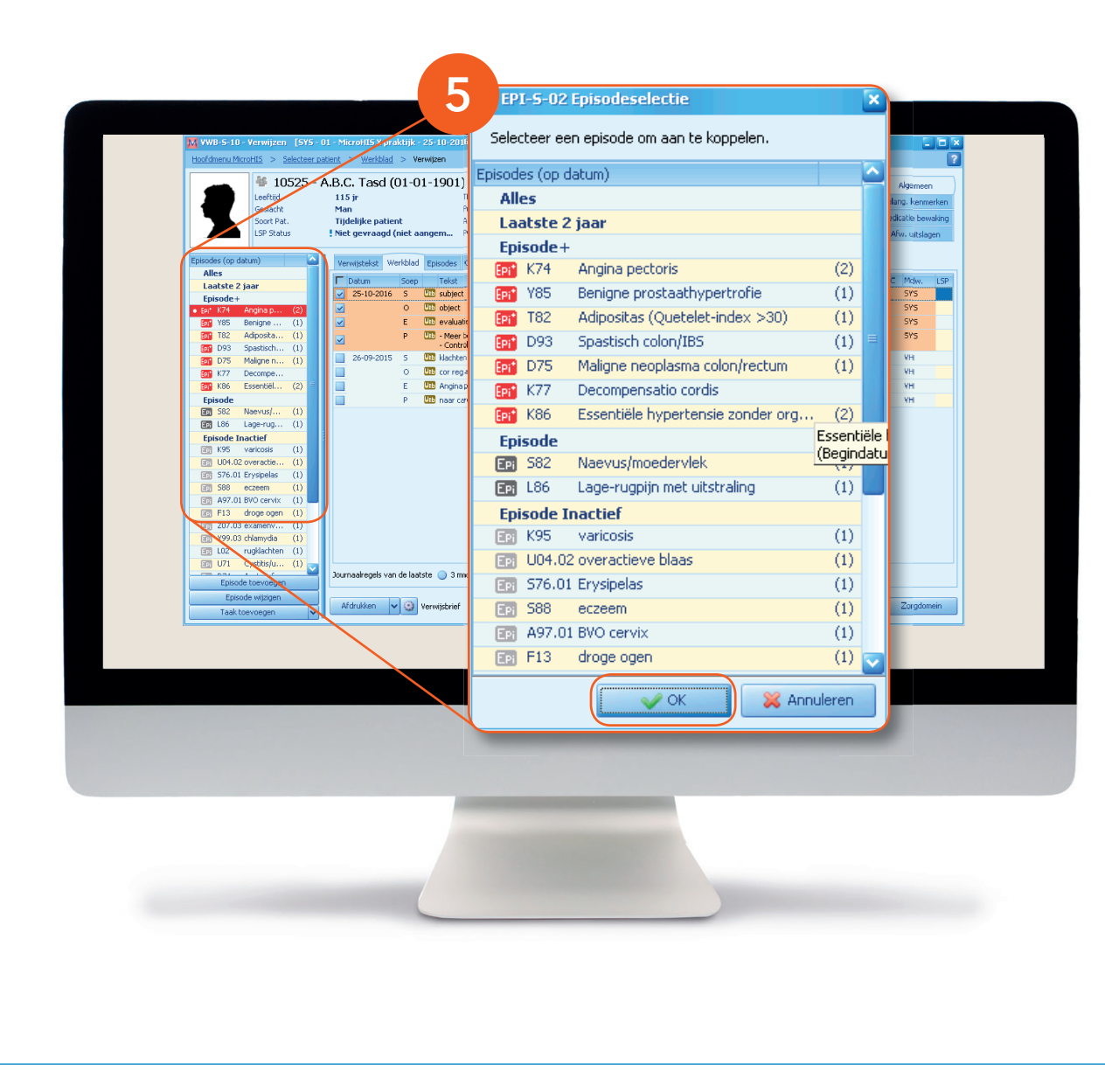

#### Metingen en ICPC-code

 Geef aan of de metingen van de afgelopen vier maanden mee moeten komen in de koppeling (wanneer je nog geen selectie hebt gemaakt onder tabblad Metingen).

Selecteer tot slot de juiste ICPCcode. Zo krijg je een verkort menu in ZorgDomein en worden specificaties weergegeven in het orderformulier.

Klik op 'OK' om ZorgDomein te starten.

| Eeffiji<br>Geslaci<br>Soort F<br>LSP Stat<br>25-10-2016                                                                                 | Geen patié<br>ijd<br>cht<br>.Pat.<br>tatus | ënt geselecteerd                 | Talafaann          |                                                                                                    |                  |                 |       |               |           |                      |
|----------------------------------------------------------------------------------------------------|--------------------------------------------|----------------------------------|--------------------|----------------------------------------------------------------------------------------------------|------------------|-----------------|-------|---------------|-----------|----------------------|
| 25-10-2016                                                                                                    | Geen patié<br>cht<br>:Pat.<br>tatus        | ent geselecteerd                 | Talafaanny         |                                                                                                    |                  |                 |       |               |           |                      |
| 25-10-2016                                                                                                    | ijd<br>cht<br>:Pat.<br>tatus               |                                  | Tolokooppy         |                                                                                                    |                  |                 |       |               | Algemeen  | 1. Snelle toeg       |
| 25-10-2016                                                                                                    | : Pat.<br>tatus                            |                                  | Freehoonne.        |                                                                                                    | BSN              | ~~~~            |       |               |           | Real Moonschrijtenn  |
| 25-10-2016                                                                                                    | tatus                                      |                                  | Emailadres         |                                                                                                    | Contra           | eraar<br>uctor  |       |               |           | way voorschrijven    |
| 25-10-2016                                                                                                    |                                            |                                  | PC Plaats          |                                                                                                    | Huisar           | ts              |       |               |           | Medicatie historie   |
| 25-10-2016                                                                                                    |                                            |                                  |                    |                                                                                                    |                  |                 |       |               |           | Werkblad             |
|                                                                                                    |                                            | Zoek criteria                    |                    |                                                                                                    |                  |                 |       |               |           | Ind Onderzoeken      |
|                                                                                                    |                                            | Geb Dat Naam                     |                    |                                                                                                    |                  | Se Danuara      | RSN   | Ce.           | avanceard | Correspondentie      |
| M/V Naam                                                                                                    |                                            | deb, Dat                         |                    |                                                                                                    |                  | ververs         | DON   | <b>M</b> (96) | avanceeru | Episode              |
| M Tasd, A.B.C.                                                                                                    |                                            | Geavanceerd zoeken               |                    |                                                                                                    |                  |                 |       |               |           | E Formulieren        |
|                                                                                                    |                                            | Carlasht 🕜 Man 🔿 Vrounu 🔿        | Onbakand Dation    | Plant Disat                                                                                                    |                  |                 |       |               |           | Werwiizen            |
|                                                                                                    | (                                          | Geslacht Umail Umail             | Olibekellu Patieni | INF Plaat                                                                                                    | ·                |                 |       |               |           | C Afduikkap          |
|                                                                                                    | 9                                          | Straat                           | Extern             | iNr                                                                                                    |                  |                 |       |               |           |                      |
|                                                                                                    | - F                                        | HuisNr Postcode                  | Inc                | lusief inactieve patienten                                                                                                 | 🗹 Alleen standaa | ard adres       |       |               |           | Ruiters              |
|                                                                                                    |                                            |                                  |                    |                                                                                                    | _                |                 |       |               |           | Prof. samenvatting   |
|                                                                                                    | Pro                                        | raktijk 01 - MicroHIS X praktijk |                    |                                                                                                    |                  | Vorige selectie | Zoek! | W             | issen     | Medicatie rondelijst |
|                                                                                                    | 4                                          | N/V Geboren Vrvoeg N             | laam               | Voorl                                                                                                    | Adres            | Plaats          | PC    | Fact Arts A   | Actief    | 2. Onderhoud 👔       |
|                                                                                                    |                                            |                                  |                    |                                                                                                    |                  |                 |       |               |           | Patientgegevens      |
|                                                                                                    |                                            |                                  |                    |                                                                                                    |                  |                 |       |               |           | Neuwe patient in     |
|                                                                                                    |                                            |                                  |                    |                                                                                                    |                  |                 |       |               |           | Verrichtingen        |
|                                                                                                    |                                            |                                  |                    |                                                                                                    |                  |                 |       |               |           | Contractoenevens     |
|                                                                                                    |                                            |                                  |                    |                                                                                                    |                  |                 |       |               |           | Zerenegegerens       |
|                                                                                                    |                                            |                                  |                    |                                                                                                    |                  |                 |       |               |           | Zorggroepen          |
|                                                                                                    |                                            |                                  |                    | <geen patiënten<="" td=""><td>geselecteerd&gt;</td><td></td><td></td><td></td><td></td><td>Overzicht tollow up</td></geen> | geselecteerd>    |                 |       |               |           | Overzicht tollow up  |
| M/V Neam nationt                                                                                                    | 0                                          |                                  |                    |                                                                                                    |                  |                 |       |               |           | Zorgdomein           |
| Nyv Noun putone                                                                                                    |                                            |                                  |                    |                                                                                                    |                  |                 |       |               |           | Qverzicht NHGDoc     |
|                                                                                                    |                                            |                                  |                    |                                                                                                    |                  |                 |       |               |           |                      |
| <geen ontvang<="" td=""><td>gen</td><td></td><td></td><td></td><td></td><td></td><td></td><td></td><td></td><td>3. Opties 🔡</td></geen> | gen                                        |                                  |                    |                                                                                                    |                  |                 |       |               |           | 3. Opties 🔡          |
| berichten/dossier                                                                                                    | ars>                                       |                                  |                    |                                                                                                    |                  |                 |       |               |           |                      |
|                                                                                                    |                                            |                                  |                    |                                                                                                    |                  |                 |       |               |           | 4. Extern 🔡          |
|                                                                                                    |                                            |                                  |                    |                                                                                                    |                  |                 |       |               |           |                      |
|                                                                                                    |                                            |                                  |                    |                                                                                                    |                  |                 |       |               |           |                      |
|                                                                                                    |                                            |                                  |                    |                                                                                                    |                  |                 |       |               |           |                      |

wordt het eerder gestarte proces onderbroken. Dat gebeurt ook wanneer je ZorgDomein te lang open laat staan zonder activiteit. Je kunt een aangemaakte verwijsbrief overigens wél op een later tijdstip afronden.

### Stap 2: Van MicroHIS naar ZorgDomein

 Om een verwijsbrief af te ronden, kun je ZorgDomein met één muisklik 'starten zonder patiëntselectie'.

Klik in het scherm 'Selecteer patiënt' onder '2. Onderhoud' op de knop 'ZorgDomein'. Met deze optie kun je geen nieuwe verwijzing starten.

### Stap 3: Aan de slag in ZorgDomein

Voor het gebruik van ZorgDomein vind je op de website diverse quick guides, tips en instructievideo's. Kijk op zorgdomein.com/support en klik op 'Ik ben verwijzer' voor meer informatie.

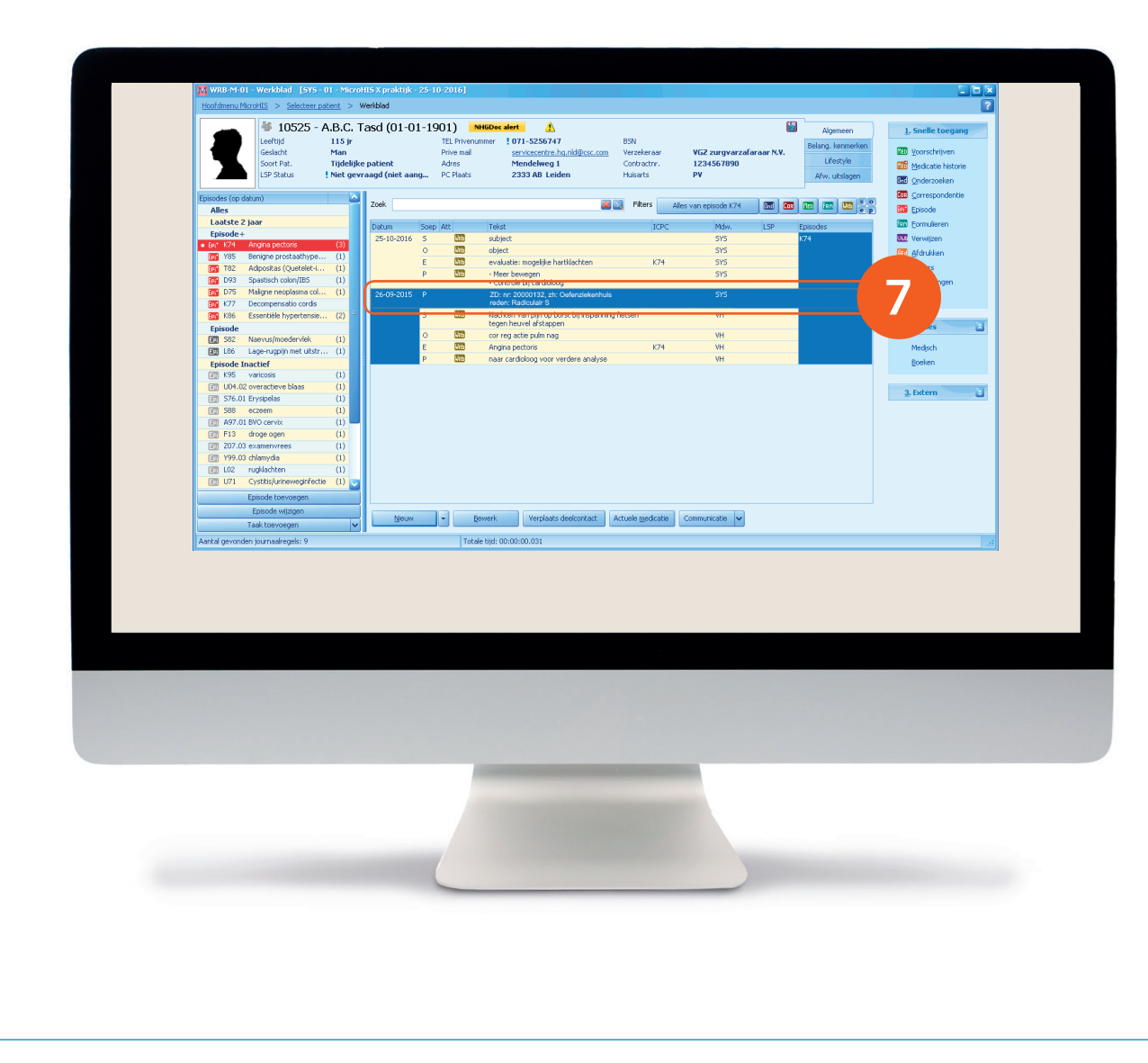

## Stap 4: Retourinformatie in MicroHIS

Na het klikken op de knop 'Verzend verwijsbrief' wordt de verwijsbrief verzonden naar de zorginstelling. Een kopie van de verwijsbrief komt als edifact-bericht retour, wordt op gebruikelijke wijze verwerkt in MicroHIS en is daarna op te vragen onder 'Correspondentie'. Om deze kopie te kunnen ontvangen, moet het adres van je edifact-postbus correct zijn. Controleer dit in je eigen profiel onder het profielmenu, in de rechterbovenhoek van je scherm.

 Verder is in het werkblad van de betreffende patiënt een P-regel aangemaakt met daarin het ZorgDomein-nummer, de zorginstelling en de verwijsreden.